## Firmware Upgrade using RDKM XCONF Server

- Pre-requisites
- Overview
- Configure the device in XConf Server
- How to perform the Firmware upgrade in STB

## **Pre-requisites**

- The user must configure a local TFTP (Trivial File Transfer Protocol) or HTTP (Hypertext Transfer Protocol) server.
- Ensure that both the local HTTP/TFTP server and the device are on the same network

### Overview

This page details how to perform firmware upgrade using RDKM XConf Server.

RDKM offers a reference XConf server that is publicly accessible at the URL XConf.rdkcentral.com. Users have the option either use this XConf server or can create their own.

If you are interested in setting up a custom XConf server, please visit the page https://wiki.rdkcentral.com/display/RDK/XConf+Server+-+User+guide+for+configuration+and+feature+validation for detailed instructions on installation and a usage guide.

The primary focus of this page is to guide you through the process of firmware upgrade using the RDKM XConf server XConf.rdkcentral.com.

User would be able to see two options in the landing page

- 1. XConf Admin UI
- 2. XConf Data service

 $\leftarrow$   $\rightarrow$  C  $\cong$  xconf.rdkcentral.com

역 순 ☆ 🛸 土 🔳 😩 :

#### **XCONF Reference Setup**

!!! Reference Xconf Server for RDK (access available on request) !!!

- Xconf is a device management service for RDK. Xconf consists of 2 web applications Xconf dataservice and Xconf admin.
- Both the applications along with the Cassandra DB is setup in this server instance. Reference Log upload server and Telemetry upload servers are also setup here

Configuration document on how to setup and verify Xconf server is available here : https://wiki.rdkcentral.com/display/RDK/Xconf+Server+++User+guide+for+configuration+and+feature+validation

Applications available in this server are :

 $\mathbf{Xconf}\,\mathbf{Admin}\,\mathbf{UI}:\underline{\mathrm{Available}}\,\mathrm{Here}$ 

Xconf Data Service : <u>Available Here</u>

User can configure firmware rules, configurations, Telemetry settings, RFC settings etc in the admin UI. While dataservice, currently tells the XConf version information - Which version is used, when was it updated lastly and the commit informations etc.

### Configure the device in XConf Server

In order to configure the device information user needs to login to XConf admin UI. For getting the access details, refer this page XConf Reference Setup Credentials and fill the information in admin UI and press login button.

| Please enter your <b>NT</b> credentials |       |
|-----------------------------------------|-------|
| Username:                               |       |
| admin                                   |       |
| Password:                               |       |
| •••••                                   |       |
|                                         | Login |

Once logged in, Users need to do basic configuration like setting up the environment, Creating the model information, Saves the mac Lists, IP Lists. These configurations are required for all device management features like RFC, Firmware upgrade, Telemetry etc.

### **Common Configurations**

#### Create Environment

- Select Environments option within Common list to enter Environment page.
- After entered Environments page press create button to add your device environment detail.
  Give ID and Description to setup Environment for your device and save those details in XConf server

| Conf | Common + | Firmware 👻 | DCM + | Telemetry 👻 | Settings + | RFC + | Tools + | Changes 👻 |  |
|------|----------|------------|-------|-------------|------------|-------|---------|-----------|--|
|------|----------|------------|-------|-------------|------------|-------|---------|-----------|--|

# Environment

| ld  | RPI_X0   | CONF_UPGRADE                |
|-----|----------|-----------------------------|
| Des | cription | RPI_FIRMWARE_UPGRADE_VERIFY |
| Sav | e Car    | ncel                        |

### Create Model

• Select Models option within Common list to enter Model page.

- After entered Models page press create button to add your device model detail.
- Give ID and Description to setup Model for your device and save those details in XConf server.

| Conf                    | Common +        | Firmware 👻 | DCM - | Telemetry 👻 | Settings + | RFC + | Tools 👻 | Changes 🗸 |
|-------------------------|-----------------|------------|-------|-------------|------------|-------|---------|-----------|
| Model                   |                 |            |       |             |            |       |         |           |
| Id RPI_XC               | ONF_UPGRADE     |            |       |             |            |       |         |           |
| Description<br>Save Can | RPI firmware up | ograde     |       |             |            |       |         |           |

#### Create Mac List

- Select MAC Lists option within Common list to enter MAC Lists page.
  After entered MAC Lists page press create button to add your device MAC detail.
  Give Name and Data to set MAC detail for your device and save those details in XConf server.

| Common - Firmware - DCM - Telemetry - Settings - RFC - Tools - | Changes - Application admin - 11/29/2023<br>UTC 10:45:51 |
|----------------------------------------------------------------|----------------------------------------------------------|
| Editing MAC List                                               | Choose File Browse                                       |
| Name                                                           |                                                          |
| RPI_XCONF_UPRAGE                                               |                                                          |
| Data                                                           |                                                          |
| Please enter item                                              | +                                                        |
| B8:27:EB:BB:D9:5E X B8:27:EB:EE:8C:0B X                        |                                                          |
| Save Cancel                                                    |                                                          |

User also has the option to choose multiple mac address from a file. User can use a browse button on the right side of the UI to select the files which holds the mac addresses.

Note: All formats are not accepted here. each line holds only a single mac address

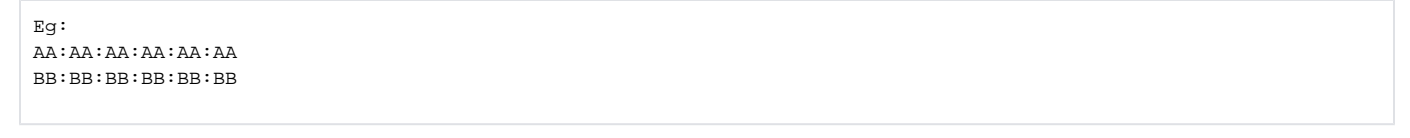

- Press the Add '+' button
- Then press save

- Select IP Lists option within Common list to enter IP Lists page.
- After entering IP Lists page press create button to add your device IP detail.
- Give Name and Data to set IP detail for your device and save those details in XConf server.

| xconf.rdkcentr | tral.com:19093/admin/ux/#/namespacedlist/edit//CREATE/IP_LIST | کر او<br>Application admin E<br>11/29/2023 |
|----------------|---------------------------------------------------------------|--------------------------------------------|
|                | Add IP List                                                   | Browse                                     |
|                | Name                                                          |                                            |
|                | Please enter Name                                             |                                            |
|                | Data                                                          |                                            |
|                | Please enter item                                             | +                                          |
|                |                                                               |                                            |
|                | Save Cancel                                                   |                                            |

As our requirement is to perform firmware upgrade, User need to configure the information like which Firmware version, From where to download the image and how(protocol) to download.

There are 3 significant steps involved in the XConf firmware upgrade configuration:

1. Firmware Config – The firmware details can be configured here.

Where : Go to Firmware - > Firmware Configs -> Create.

How : Add your firmware details - File name (Upgrading image name), Version(Upgrading image version) and select your model name and save the details in XConf server.

#### **Create Firmware Config**

Before configuring Firmware essentials, Ensure application type is stb.

- ° Select Firmware Config option within Firmware list to enter Firmware Configs page.
- After entered Firmware Configs page press create button to add your device firmware configuration detail.
- Give Description, File name (Upgrading image name), Version(Upgrading image name) and select your model name and save the details in XConf server.

#### Firmware config

| Description RPI scont teeting                                                                                                    |
|----------------------------------------------------------------------------------------------------|
| Pleasant                                                                                                    |
| Heriname Idegeneto-(p-db-client_rde-next_20200110141605.roofs.adc                                                                                                    |
| Visition de-garacio-sth-client rdi-read 2020/101/1025                                                                                                    |
|                                                                                                    |
| Machelie:                                                                                                    |
| 1219 REALTEK REFERENCE DEVICE A_FRAWARE_UPGRADE A+212 A+212                                                                                                    |
| W212_AMLOGICREF1_MODEL W212_FW_MODEL W212_FW_UPGRADE W212_PREMILMWPPS                                                                                                    |
| AMLOGIC AMLOGIC_RDHM_CI AP233 ARHORSHNAN_AH212 ARM/7 ARRS AT321                                                                                                    |
| AT201-TV AUSA-TEST AUTOMATICS_AMLOGIC AUTOMATICS_REALTER                                                                                                    |
| AUTOMATICS_SKYWORTH_AMLOGIC AXXEARI BALAU_TELEMETRY BLADE CERT_RP_MODEL                                                                                                    |
| CMF_MODEL_SERCOM COGMMTION_BB COGMMTION_BW DEMOT2 DEMO_SEC DEV                                                                                                    |
| DRV_FIAD_TEST   DRV_TEST   DRV222   DRESH   EMJERNY   EMJEATOR   EMJEATOR                                                                                                    |
| ENURORY ENVIO FSSS FAGTOMENS FAGTSOTO TAPL FRUPS DONO HARESHARP                                                                                                    |
| HPICK HPICACEY HPINH HPROX HOWH HOW TEST HITEST JITHAHPINHACEEL                                                                                                    |
| JITHA, AND SCHOOL [LIGN/REALTER/SCHO] (MIKARHIETEST/2022] [NEWTEST [PLG]                                                                                                    |
| PP MODEL PRIVINKAA RPI PROD QA QAENVI QAMODEL RID RA RASPERRY PH                                                                                                    |
| ROLL ROKE TO ROKE TEST   ROKE TEST   ROKE TEST   ROKE TEST   ROKET                                                                                                    |
| ROW TOTI ROW TOTI ROW & HEN ROW BROADLAND ROW BR WINE TOTING                                                                                                    |
|                                                                                                    |
| TOTAL SOL DATA DOT DOT DOT DOT DOT DOT DOT DOT DOT DOT                                                                                                    |
|                                                                                                    |
| ROM(RADI, DEVICES ROMERVICE, RPI, TEST ROMARD ROMARD                                                                                                    |
| RDKV/SERCOMMALADE RDKV-TEST RDKV-TEST RDKV_PSTB RDKV_RPI_DEV                                                                                                    |
| ROWA REALTER REFERENCE BOARD REALTER, ROLL (ROWL), CLIPREMUMAPPS                                                                                                    |
| REALTER, REF, ROND, CI REALTER, SDR. 1 REALTER, TEST, MODEL REALTER, MANK                                                                                                    |
| REALTERMANK, PREMILINAPPS_CI REALTERMANK, RISH, SERCOMM REALTERMANK, TOK                                                                                                    |
| REALTERWAR, VA, OHRE REALTERING REALTERWARK REALTERWARK REALTERWARK REALTERWARK                                                                                                    |
| RPI RPI-220 RPI-3 RPI-FWAUG22 RPI-RDIA-DEV-TEST RPI-RDIAD-73 RPI-TEST                                                                                                    |
| RPHTESTING-REKER RPG_BALAU RPH RPH-HILT RPH-ANTONY RPH-FRAMMARE                                                                                                    |
| REW ADALACONE REW, REWARDSTRUCTURE REVAIL TO TAKE TO TAKE TO TAKE A TAKE A TAKE |
| RPLDEEPIKK RPLDINFELL RPLFRMWARE_UPDATE RPLMPROVSE RPLMAK                                                                                                    |
| RPLINDEL * RPLINDER REV REPORT TELEMETRY RPLINDEL TEST RPLINDE TEST (RPLINDE                                                                                                    |
| TRE ROOM   RELEASE   RELEASE   RTK HANK   SAGECOM TELEMETRIZO TEST                                                                                                    |
| SARDIVA-TEL2/0 SARDIVA-TEL2/0 SAMPLE ROMA SECTION RETAININGARES TRACI                                                                                                    |
| SECTION IS ADD DV   SECTION FORM C1   SECTION FORM C1 PREMI AMERS   SECTION TOX                                                                                                    |
| SKARAVES SAVARETH AN OOK SAVARETH DOW TOX STANK OF SECOND                                                                                                    |
|                                                                                                    |
|                                                                                                    |
|                                                                                                    |
| TDC/088-721020-578_TEST_MODEL TDC/P_TEST_MODEL TDC/REALTEC/TEST_MODEL                                                                                                    |
| TDK_REALTROOMNK_TEST_MODEL TDK_RPL_TEST_MODEL TDK_XONE_TEST_MODEL                                                                                                    |
| TEMPTEST TEST-12 TEST_MODEL TEST_XCONF_AMALOGIC_SEX_1_MODEL                                                                                                    |
| TEST,XCONF,REALTER, SDK,2,MODEL TESTAUTOH TESTAUTO2 TESTAUTO2 TESTAUTO2                                                                                                    |
| TESTAUTOR TESTAUTOR TESTAUTOR TESTAUTOR TESTAUTOR                                                                                                    |
| TESTAUTORI TESTAUTORI TESTAUTORI TESTAUTORI TESTAUTORI                                                                                                    |
| TESTALTORE TESTALTORE TESTORE TESTOREFOR1212 TESTENV TESTEN/FOR2222                                                                                                    |
| TESTEN/FOR222 TESTRI TURRE TURREFULCIO-MODEL TV_MODEL_TELEMETRY_DHVMA                                                                                                    |
| VA-7022 VIPT022 XCONF_RELEASE_TESTING_MODEL_3.30 X07/223 YS4000                                                                                                    |
| ZSURESH_TELEMETRY ZXXX4012 ZZZ-44012                                                                                                    |
|                                                                                                    |
| Properties:                                                                                                    |

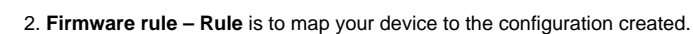

Where : Go to Firmware -> FirmwareRule - > Create.

How : Select one of the default template like MAC\_RULE.

Enter name of the rule, build condition (you can add estbMacAddress i.e. )

select the firmware config from the drop down list to map it with the rule

#### **Create Firmware Rules**

Sava Canoli

- Select Firmware Rules option within Firmware list to enter Firmware Rule page.
- After entered Firmware Rule page press create button to add your device firmware Rule detail.
- After entered firmware Rule page you can see list of default templates(ENV\_MODEL\_RULE, IP\_RULE, MAC\_RULE etc.) Note: If we need to create new custom template, go to Firmware Firmware templates. Enter the ID name. Select priority from the 'Priority' drop down menu. Add conditions. Once saved select the new template to create firmware rule
- Choose MAC\_RULE(any required template) in this list of Template to add your device MAC list in Firmware Configuration.
- After we select the required template, 'Add firmware Rule' page will be displayed. Here the build conditions will be present from the 'template' that we added and in addition to that we can add additional Build Conditions also.
- Add your device specific eStbMac under build condition option.

° Select your firmware config under Action option and save your Firmware rule in XConf server.

| <b>~</b> 0111                                                                                                    | stb | ✓ UTC 13:13 |
|----------------------------------------------------------------------------------------------------|-----|-------------|
| Edit Firmware Rule                                                                                                    |     |             |
| PROPERTIES                                                                                                    |     |             |
| Name         RPI_XCONF_TESTING         Type         MAC_RULE                                                                                                    |     |             |
| BUILD CONDITIONS                                                                                                    |     |             |
| eStbMac IN_LIST RPI_XCONF_UPRAGE                                                                                                    |     |             |
|                                                                                                    |     |             |
| Please provide value for each condition in the rule:<br>click condition, enter fixedArg value, then click Plus button to save that condition.<br>Note: <u>Key</u> value in condition <u>can't</u> be modified. It's not allowed to add new conditions. |     |             |
| ACTION                                                                                                    |     |             |
| Action Type RULE                                                                                                    |     |             |
| NoOp false                                                                                                    |     |             |
| Firmware Config RPI xconf testing                                                                                                    |     |             |
| Save Cancel                                                                                                    |     |             |

3. Download Location Filter - Here we can specify the download location URL and it's protocol.

There is a by default location available in Download Round Robin location filter', but admin can set up an alternative download location for hosting the firmware image using any local file server. To add alternative location for the device, we need to override it from firmware rules.

- Go to Firmware -> Firmware Rules -> Define Properties -> Create
- A page will be displayed with options to select the template. Select 'DOWNLOAD\_LOCATION\_FILTER' from the list In this 'firmware rule' page with type 'DOWNLOAD\_LOCATION\_FILTER', we can specify the firmwareDownloadProtocol and firmware location. ٠ This property will override the default value set from 'Download Round Robin location filter'.
- · Add the firmwareDownloadProtocol and the local http/tfp location as the firmwareLocation in XConf server. (Make sure local server and STB are in same network)

|                                                                                                    |                                                                                                    |                                      |                                                     | stb 🗙 🔽 🗤 11:59: |
|----------------------------------------------------------------------------------------------------|----------------------------------------------------------------------------------------------------|--------------------------------------|-----------------------------------------------------|------------------|
| dd Firm                                                                                                    | ware Rule                                                                                                    |                                      |                                                     |                  |
|                                                                                                    |                                                                                                    |                                      |                                                     |                  |
| PROPERTIE 8                                                                                                    |                                                                                                    |                                      |                                                     |                  |
| Name                                                                                                    |                                                                                                    | Туре                                 | DOWNLOAD LOCATION FILTER                            |                  |
| BUILD CONDITION                                                                                                    | 8                                                                                                    |                                      |                                                     |                  |
| bAddress IN LIST                                                                                                   | 0                                                                                                    |                                      |                                                     |                  |
|                                                                                                    |                                                                                                    |                                      |                                                     |                  |
| OH esta                                                                                                    | Mare IN LIST                                                                                                    |                                      |                                                     |                  |
|                                                                                                    | Mac IS                                                                                                    |                                      |                                                     |                  |
|                                                                                                    | 4 B                                                                                                    |                                      |                                                     |                  |
|                                                                                                    | not                                                                                                    | IS 🗸                                 |                                                     |                  |
| <u> </u>                                                                                                    |                                                                                                    |                                      |                                                     |                  |
| Please provide value                                                                                               |                                                                                                    |                                      |                                                     |                  |
|                                                                                                    | e for each condition in the rule:                                                                                                    |                                      |                                                     |                  |
| click condition, enlar<br>Note: Key value in c                                                                     | e for each condition in the rule:<br>fittedAig value, then click Plus button to serve it<br>condition <u>can't</u> be modified. It's not allowed to ad                                                                                                    | hal condition.<br>dd new conditiona. |                                                     |                  |
| click condition, enlar<br>Note: <u>Key</u> value in c                                                              | I for each condition in the rule:<br>(InedArg value, then click Plus builton to serve it<br>condition <u>carr</u> ] be modified. It's not allowed to ad                                                                                                    | hal condition.<br>8d new conditions. |                                                     |                  |
| click condition, enlar<br>Note: <u>Key</u> value in c                                                              | I for each condition in the rule:<br>(medAquarks, then click Plus builton to serve it<br>condition <u>can1</u> be modified. It's not allowed to ad<br>and the rule of the rule of the rule allowed to ad                                                                                           | hal condition.<br>8 new conditions.  |                                                     |                  |
| dick condition, enter<br>Note: Key value in c                                                                      | e for each condition in the rule:<br>finalAng value, then click (Paus builton to serve it<br>condition <u>carri</u> be modified. It's not allowed to ad                                                                                                    | hal condition.<br>d new conditions.  |                                                     |                  |
| dick condition, ender<br>Note: Key value in c<br>ACTION<br>Action Type D                                           | e for each condition in the nuture<br>(inserving value) then click Plans builton to serve it<br>condition <u>can1</u> be modified. It's not allowed to ad                                                                                                    | hal condition.<br>d new conditiona.  |                                                     |                  |
| dick condition, ender<br>Note: <u>Key</u> value in c<br>ACTION<br>Action Type Di<br>Bypace Filters                 | e for each condition in the rule:<br>"instAny value, then click Plus builton to serve it<br>condition <u>carri</u> be modified. It's not allowed to ad<br>EFINE PROPERTIES<br>Solact •                                                                                                    | hal condition.<br>dd new conditions. |                                                     |                  |
| chek constition, enter<br>Nette: <u>Key</u> value in c<br>ACTION<br>Action Type Di<br>Bypass Filters<br>Properties | e for each condition in the nuture<br>(instance) when click Plus builton to some it<br>condition can't be modified. It's not allowed to ad<br>EFINE PROPERTIES<br>Solact •                                                                                                    | had condition.<br>dd new conditiona. |                                                     |                  |
| clek condition, enter<br>Note: Key value in c<br>ACTION<br>Action Type Di<br>Bypacs Filters<br>Properties          | If or each condition in the state:<br>"instAny value, then click Plus builton to serve it<br>condition <u>can't</u> be modified. It's not allowed to ad<br>EFINE PROPERTIES<br>Solioct =<br>Key                                                                                                    | hai candilon.<br>d new conditions.   | ValidationTupes                                     |                  |
| click condition, ender<br>Note: <u>Key</u> value in c<br>ACTION<br>ACTION<br>Bypacs Filters<br>Properties          | e for each condition in the nuture<br>(instance) when click Plus builton to serve it<br>condition <u>carri</u> be modified. It's not allowed to ad<br>EFINE PROPERTIES<br>Select =<br>Key<br>ipv6FirmwareLocation                                                                                  | had condition.<br>di new conditiona. | ValidationTypes<br>STRING                           |                  |
| ACTION ACTION ACTION Properties                                                                                    | e for each condition in the nule:<br>risedAquarks, then click Place bullow to some it<br>condition can't be modified. It's not allowed to ad<br>EFINE PROPERTIES<br>Select +<br>Key<br>Igv@FirmwareLocation<br>* firmwareLocation                                                                  | had candidions.                      | ValidationTypes<br>STRING Z                         |                  |
| click condition, ender<br>Note: <u>Key</u> value in c<br>ACTION<br>Action Type Di<br>Bypass Filters<br>Properties  | e for wach condition in the nuture<br>inserving values. Here take Press builton to serve the<br>condition <u>carri</u> the modified. It's not allowed to ad-<br>EFINE PROPERTIES<br>Solidict •<br>Key<br>IpvGFirmwareLocation<br>• firmwareLocation<br>• firmwareDownloadProtocol                  | hai condition.<br>di new conditiona. | ValidationTypes<br>STRING C<br>STRING C             |                  |
| click condition, ender<br>Note: <u>Key</u> value in c<br>ACTION<br>ACTION<br>Bypacs Filters<br>Properties          | e for each condition in the nute:<br>"first-Air value, then click Plus builton to serve it<br>condition <u>carri</u> the modified. It's not allowed to ad<br>EFINE PROPERTIES<br>Select •<br>Key<br>ipv6FirmwareLocation<br>* firmwareLocation<br>* firmwareDownloadProtocol<br>* - required field | had conditions.                      | ValidationTypes<br>STRING C<br>STRING C<br>STRING C |                  |

By default, rebootImmediately flag will be false. If we need to perform reboot immediately after writing the image to other partition, User can configure REBOOT\_IMMEDIATELY\_FILTER

- Go to *Firmware -> Firmware Rules -> Define Properties -> Create*A page will be displayed with options to select the template. Select 'REBOOT\_IMMEDIATELY\_FILTER' from the list
  In this 'firmware rule' page with type 'REBOOT\_IMMEDIATELY\_FILTER', we can specify the 'rebootImmediately' as true.

| dd Firm                                                                                                    | nware Rule                                                                                                    |                                                |                                |   |
|----------------------------------------------------------------------------------------------------|----------------------------------------------------------------------------------------------------|------------------------------------------------|--------------------------------|---|
| PROPERTIE 8                                                                                                    |                                                                                                    |                                                |                                |   |
| Name                                                                                                    |                                                                                                    |                                                | Type REBOOT IMMEDIATELY FILTER | R |
| BUILD CONDITION                                                                                                    | N 8                                                                                                    |                                                |                                |   |
| OR USZ                                                                                                    | 52:168.162.198                                                                                                    | 15 🗸                                           | $\odot$                        |   |
|                                                                                                    |                                                                                                    |                                                |                                |   |
| Please provide valu<br>click condition, ente<br>Note: <u>Key</u> value in                                                                        | ue for each condition in the rule:<br>er foxedArg value, then click Plux button to se<br>condition <u>can1</u> be modified. The not allowed t                                                                                      | we that condition.<br>to add new conditions.   |                                |   |
| Please provide val-<br>click condition, enk<br>Note: <u>Key</u> value in<br>ACTION                                                               | ue for each condition in the rule:<br>er fondArg veles, then cick Plus button to as<br>condition <u>cen1</u> be modified. It's not allowed t                                                                                       | we their conditions.<br>to add new conditions. |                                |   |
| Please provide value<br>click condition, entre<br>Noble: Key value in<br>ACTION<br>Action Type C                                                 | ue for each condition in the rule:<br>er foredArg value, then click Plus botton to sa<br>condition <u>can1</u> be modified. The not allowed to<br>DEFINE PROPERTIES                                                                | we that condition.<br>to add new conditions.   |                                |   |
| Please provide value<br>click condition, enti-<br>Note: <u>Key</u> value in<br>ACTION<br>Action Type<br>Bypace Filters                           | De for each condition in the rule:<br>er foredArg velue, then click (Pau builon to se<br>condition <u>can1</u> be modified. The not allowed I<br>DEFINE PROPERTIES                                                                 | we that condition.<br>to add new conditions.   |                                |   |
| Please provide value<br>click condition, enter<br>Note: Key value in<br>ACTION<br>Action Type D<br>Bypacs Filters<br>Properties                  | De for each condition in the rule:<br>er foredArg velue, then click Plus botton to sa<br>condition <u>can1</u> be modified. The not allowed to<br>DEFINE PROPERTIES<br>Select =                                                    | we that condition.<br>to add new conditions.   |                                |   |
| Please provide value<br>click condition, enti-<br>Note: <u>Key</u> value in<br>ACTION<br>ACTION<br>Action Type<br>Bypacs Filters<br>Properties   | be for each condition in the rule:<br>er foredArg value, then click Plue button to as<br>condition <u>can1</u> be modified. It's not allowed 1<br>DEFINE PROPERTIES<br>Select +<br>Køy                                             | we that condition.<br>to add new conditions.   | ValidationTypes                |   |
| Pressee provide vali<br>click condition, enti-<br>Note: <u>Key</u> value in<br>ACTION<br>ACTION<br>Action Type E<br>Bypacs Filters<br>Properties | er for each condition in the nuix:<br>er foredArg value, then click Plus botton to sa<br>condition <u>can1</u> be modified. The not allowed to<br>DEFINE PROPERTIES<br>Select •<br>Key<br>* rebootimmediately                      | we that condition.<br>Io add new conditions.   | ValidationTypes<br>BOOLEAN     |   |
| Pressee provide vali<br>click condition, enti-<br>Note: <u>Key</u> value in<br>ACTION<br>ACTION<br>Action Type C<br>Bypacs Filters               | er for each condition in the nuix:<br>er foredArg value, then click Plus botton to sa<br>condition <u>can1</u> be modified. The not allowed to<br>DEFINE PROPERTIES<br>Select •<br>Key<br>* rebootimmediately<br>*- required field | we that condition.<br>Io add new conditions.   | ValidationTypes<br>BOOLEAN     |   |

Now we have everything configured in the XCONF server side. we can validate in the XConf Firmware test page to see the configurations set.

### Verification using XConf firmware Test page

After creating the Firmware configs and Firmware rules, go to Firmware->Test page and give a parameter that will match the one of the rules that you have created. Then matched rule will be displayed like below.

## Firmware Test page

#### Parameters

| Enter context parameters like est<br>parameters' button to see results | bMac or env/model. Use toggle near plus sign to add predefined capabilities (RCDL, rebootDecoupled, supportsFullHttpUrl). Hit 'Test with<br>i. |
|------------------------------------------------------------------------|----------------------------------------------------------------------------------------------------|
| eStbMac                                                                | B8:27:EB:EE:8C:0B                                                                                                    |
| + +                                                                    |                                                                                                    |
| Context                                                                |                                                                                                    |
| {"eStbMac":"B8:27:EB:EE:8C:0B                                          | ","applicationType":"stb","time":"2023-01-19T13:16:00.000","ipAddress":"1.1.1.1","timeZone":"UTC"}                                             |
| Matched Rule                                                           |                                                                                                    |
| type:                                                                  | MAC_RULE                                                                                                    |
| name:                                                                  | RPI_XCONF_TESTING                                                                                                    |
| id:                                                                    | 5f507f02-f464-4cf8-9b6c-26e653f5f2e9                                                                                                    |
| blocked:                                                               | false                                                                                                    |
| eStbMac IN_LIST RPI_XCONF_U                                            | PRAGE                                                                                                    |
| Firmware Config                                                        |                                                                                                    |
| description:                                                           | RPI xconf testing                                                                                                    |
| id:                                                                    | d263fd35-5893-4f3f-8a4a-c24301d55ec0                                                                                                    |
| firmwareDownloadProtocol:                                              | http                                                                                                    |
| firmwaraFilenama                                                       | rdk generic in eth client, rdk next, 20230116141625 rooffs wic                                                                                 |

| inniwarernename:   | rak-generic-ip-sib-client_rak-next_20250116141625.100tis.wid |
|--------------------|--------------------------------------------------------------|
| firmwareVersion:   | rdk-generic-ip-stb-client_rdk-next_20230116141625            |
| rebootImmediately: | false                                                        |
| supportedModelIds: | ["RPI_XCONF_UPGRADE"]                                        |
|                    |                                                              |

**Applied Filters** 

# How to perform the Firmware upgrade in STB

RDKUI provides the option to perform the firmware upgrade. User can go to Settings->Other Settings->Advanced Settings-> Device -> Firmware Update

| ٩          | <b>ERDK</b>                                            | \$<br>9:24 am |
|------------|--------------------------------------------------------|---------------|
|            | Settings / Other Settings / Advanced Settings / Device |               |
|            | Info                                                   | >             |
| $\wedge$   | Time Zone                                              | >             |
|            | Check for Firmware Update                              | $\rangle$     |
|            | Reboot                                                 |               |
| $\bigcirc$ | Factory Reset                                          | >             |
|            |                                                        |               |
|            |                                                        |               |

#### Select Check for Update

| ٩           | <b>ERDK</b>                                                                                                    | \$<br>7:47 am |
|-------------|----------------------------------------------------------------------------------------------------|---------------|
|             | Settings / Other Settings / Advanced Settings / Device / Firmware Update                                                  |               |
|             | Firmware State: Uninitialized<br>Firmware Versions: lib32-skyworth-generic-mediaclient-image_FBT_6.0.0-rc3_20231010150713 |               |
| $\triangle$ | Downloaded Firmware Version:<br>Check for Update                                                                          |               |
|             |                                                                                                    |               |
|             |                                                                                                    |               |
|             |                                                                                                    |               |
|             |                                                                                                    |               |

As this being the reference UI, Current implementation is using only the API calls not the Events of plugin and API is invoked only when a page transition is done. So we may need to go to the previous screen's in order to see the transitions

• State indicates validation is completed

| ۲           | <b>ERDK</b>                                                                              | ŝ | 7:55 am |
|-------------|------------------------------------------------------------------------------------------|---|---------|
|             | Settings / Other Settings / Advanced Settings / Device / Firmware Update                 |   |         |
|             | Firmware State: Validation Complete                                                      |   |         |
|             | Firmware Versions: lib32-skyworth-generic-mediaclient-image_FBT_6.0.0-rc3_20231010150713 |   |         |
| $\triangle$ | Downloaded Firmware Version: NA Check for Update                                         |   |         |
|             |                                                                                          |   |         |
| $\bigcirc$  |                                                                                          |   |         |
|             |                                                                                          |   |         |

• State indicates when preparing for reboot

|                  | <b>ERDK</b>                                                                              | 3 | 7:56 am |
|------------------|------------------------------------------------------------------------------------------|---|---------|
|                  | Settings / Other Settings / Advanced Settings / Device / Firmware Update                 |   |         |
|                  | Firmware State: Preparing to Reboot                                                      |   |         |
|                  | Firmware Versions: lib32-skyworth-generic-mediaclient-image_FBT_6.0.0-rc3_20231010150713 |   |         |
| $\triangle$      | Downloaded Firmware Version: NA Check for Update                                         |   |         |
|                  |                                                                                          |   |         |
| $\bigtriangleup$ |                                                                                          |   |         |
|                  |                                                                                          |   |         |
|                  |                                                                                          |   |         |

STB will check for upgrade and downloads to the other partition and next time boots up with this image. If reboot immediately filter is set to true in the XConf server, STB will go for immediate reboot once the image write is successful in the other partition.